## Module Title: Effective Interviewing Skills

Target Audience: The primary audience for this training is employees responsible for conducting interviews for Sialis Industries. This includes recruiters and hiring managers. The secondary audience is supervisors or other key employees who will meet with job candidates during interviews.

## Learning Objectives:

- 1. Identify strategies you can use to prepare for and conduct an effective interview.
- 2. Apply effective interviewing strategies in a scenario-based mock interview.

Seat Time: Approximately 20 minutes **Color Palette: Outline: Standard Slide Layout:**  Welcome Slide Title Navigation Learning Objectives Scenarios Introduction • Interview Scenario #1 • Why Was This Interview Unsuccessful? • Know Your Goals • Interview Scenario #2 Font: Arial • Why Was This Interview Unsuccessful? Avatars: Kim- narrator; female; business casual/corporate dress Timeliness Matters James- interviewer; male; business casual/corporate dress Interview Scenario #3 • Why Was This Interview Unsuccessful? Aliyah- interviewer; female; business casual/corporate dress • Ask the Right Questions Shawn- job candidate; business casual/corporate dress • Summary Module Resource: 1 page Job Aid (PDF): Effective Interviewing Quick Quiz Reference

- Results
- Congratulations

## **Global Comments:**

- Unless otherwise noted, all slides will follow the standard slide layout and use the custom color palette
- Text on dark backgrounds should be white; text on light backgrounds should be black or a dark palette color; titles and headings will be **bolded** for emphasis
- Use the Modern Player in Storyline; the seek bar will be visible and controllable for learner on all slides and layers containing audio
- The Player Menu will be visible on the left
- Slide numbers with letters (ex 1.5a) indicate layers for the corresponding slide number
- Text within [brackets] will not appear on the slides or be recorded in the Voiceover (VO)
- Correct answers for Module and Quiz questions are indicated in the Storyboard with bold type.

## **Directions:**

**Reviewers:** Please use the Review function in Microsoft Word to leave feedback on this document. Pay careful attention to the **slide text** and **narration** columns to confirm **clarity, accuracy,** and **completeness**. If you would like to make specific changes to audio or text, please include it exactly as you'd like it to appear.

| Slide 1.1/ Menu Title: Welcome         |                        |                                             |                                    |
|----------------------------------------|------------------------|---------------------------------------------|------------------------------------|
| Visual / Display:                      | Slide Text:            | Narration / Voiceover:                      | Animation / Interaction:           |
| Standard slide layout but without      | [Slide Title]          | [Kim]                                       | The title circle will enter with a |
| the wide orange or blue title bars at  | Effective Interviewing | Welcome to this course on "Effective        | "grow" animation that is timed     |
| the top of the slide. The thin gold    | Skills                 | Interviewing Skills". As a valuable         | with VO.                           |
| and orange bars at the top and         |                        | member of our hiring team, it is essential  |                                    |
| bottom of the slide are present.       | [Buttons]              | that you make efficient and informed        | The custom start and               |
|                                        | START                  | decisions when interviewing applicants      | navigation buttons fade in at      |
| Background image: stock image          | NAVIGATION             | for positions at Sialis Industries. If you  | the same time timed with VO.       |
| representing an interview in           |                        | are ready to begin the course, click on     |                                    |
| progress; photo is semi-               |                        | the start button. If you would like to      | Navigation button will jump to     |
| transparent. It fills the entire slide |                        | watch a navigation tutorial first, click on | Slide 1.2                          |
| and sits behind the bars at the top    |                        | the navigation button.                      |                                    |
| and bottom of the slide.               |                        |                                             | Start button will jump to Slide    |
|                                        |                        |                                             | 1.3.                               |

| Slide Title is within a large semi-                                                                                  |  |  |  |
|----------------------------------------------------------------------------------------------------|--|--|--|
| transparent circle on the left half of                                                                               |  |  |  |
| the slide. Sialis company logo is                                                                                    |  |  |  |
| inside the circle below the Slide                                                                                    |  |  |  |
| Title.                                                                                                    |  |  |  |
|                                                                                                    |  |  |  |
| Custom Start and Navigation                                                                                          |  |  |  |
| buttons are rectangles of the same                                                                                   |  |  |  |
| palette color. They are centered on                                                                                  |  |  |  |
| the right half of the slide.                                                                                         |  |  |  |
| Notes: The Player Previous and Next buttons are disabled on this slide. Learner will use custom buttons to progress. |  |  |  |

| Slide 1.2/ Menu Title: Navigation                                                                                                    |                          |                                              |                                |
|----------------------------------------------------------------------------------------------------|--------------------------|----------------------------------------------|--------------------------------|
| Visual / Display:                                                                                                    | Slide Text:              | Narration / Voiceover:                       | Animation / Interaction:       |
| Solid background with a screenshot                                                                                                    | [Slide Title in Player   | [Kim]                                        | Labeled arrows will fade in    |
| of the Modern player on top.                                                                                                    | image]                   | To move backward and forward in the          | timed with their references in |
| Player photo takes up most of the                                                                                                    | Navigation               | course, select the previous and next         | the VO.                        |
| slide. In the area where the slide is                                                                                                    |                          | buttons. If you would like to adjust the     |                                |
| in the Player image, there should be                                                                                                    | [Instructions]           | sound, select the sound button. If you       | When the VO says "Let's get    |
| a slide with the standard layout                                                                                                    | These buttons will help  | would like to replay an entire slide, select | started" all arrows will fade  |
| with Navigation in the title bar.                                                                                                    | you navigate the course. | the replay button, or adjust the seek bar    | out.                           |
|                                                                                                    |                          | at any time to review a portion of the       |                                |
| erev at introducegisalis essentia<br>- exake Revigisalis                                                                                                    | [Arrow Labels]           | slide. If you need to pause the course,      |                                |
| antor                                                                                                    | Previous                 | press the play/pause button. If you want     |                                |
| Leave globalities<br>annone<br>merceles formate<br>merceles formate and<br>merceles formate and<br>merceles formate and<br>merceles formate and<br>merceles formate<br>merceles formate<br>merce | Next                     | to navigate to a different section of the    |                                |
| Kina had kana 42<br>Mana kana 42                                                                                                    | Sound                    | course, select the topic from the menu       |                                |
| Al the light Questions                                                                                                    | Replay                   | on the left. To access additional course     |                                |
|                                                                                                    | Seek                     | resources, click the Resources tab.          |                                |
| A rectangle containing the                                                                                                    | Play/Pause               | Let's get started. Select the next button    |                                |
| instructions is centered on the slide                                                                                                    | Menu                     | to continue.                                 |                                |
| image.                                                                                                    | Resources                |                                              |                                |
|                                                                                                    |                          |                                              |                                |

| Arrows the same color as the                                                                                                    |  |  |  |
|----------------------------------------------------------------------------------------------------|--|--|--|
| Instructions rectangle point to                                                                                                    |  |  |  |
| player features in the screenshot.                                                                                                    |  |  |  |
| Arrows are labeled with name of                                                                                                    |  |  |  |
| the feature they point to.                                                                                                    |  |  |  |
| Notes: Player previous and next buttons are available during the entire duration of the VO so the learner can advance when they choose to. |  |  |  |

| Slide 1.3/ Menu Title: Learning Objectives                                                                                                    |                           |                                                        |                                 |
|----------------------------------------------------------------------------------------------------|---------------------------|--------------------------------------------------------|---------------------------------|
| Visual / Display:                                                                                                    | Slide Text:               | Narration / Voiceover:                                 | Animation / Interaction:        |
| Background image: stock photo of a                                                                                                    | [Slide Title]             | [Kim]                                                  | Kim avatar begins in pose [1].  |
| plain wall and floor. Photo takes up                                                                                                    | Learning Objectives       | <ol><li>My name is Kim. I will be your guide</li></ol> |                                 |
| the whole screen. Top and bottom                                                                                                    |                           | throughout this course. This training will             | Captions will fade in timed     |
| borders are on top of the photo.                                                                                                    | [Caption 1]               | provide you with techniques you can use                | with the VO.                    |
|                                                                                                    | My name is Kim, and I     | throughout the candidate interview                     |                                 |
| At the beginning of the slide, Kim                                                                                                    | will be your guide. This  | process to make successful hiring                      | When the VO says, "After        |
| Avatar (narrator) is on the far left .                                                                                                    | training will provide you | decisions.                                             | completing this course" the     |
| The Avatar has two poses: [1] facing                                                                                                    | with techniques you can   |                                                        | Kim avatar will change to pose  |
| the learner with a neutral/pleasant                                                                                                    | use throughout the        | [2] After completing this course, you will             | [2].                            |
| expression; [2] facing to the right                                                                                                    | interview process to      | be able to: identify strategies you can                |                                 |
| appearing to look at the learning                                                                                                    | make successful hiring    | use to prepare for and conduct an                      | The learning objectives         |
| objectives along with the learner.                                                                                                    | decisions.                | effective interview; and apply effective               | rectangles will fly in from the |
|                                                                                                    |                           | interviewing strategies in a mock                      | bottom of the slide at the      |
| Caption bubbles will display the                                                                                                    | [Caption 2]               | interview scenario.                                    | same time. They will be timed   |
| Caption text.                                                                                                    | After completing this     |                                                        | with their reference in the VO. |
| For the local state of the second state of the second state of the | course, you will be able  |                                                        |                                 |
| Each learning objective will appear                                                                                                    | to:                       |                                                        | Instructions to select Next     |
| In a separate rectangle on the right                                                                                                    |                           |                                                        | button will fade in as VO       |
| naif of the silde. Rectangles will use                                                                                                    | [Learning Objectives]     |                                                        | completes.                      |
| a palette color.                                                                                                    | identify strategies you   |                                                        |                                 |
| Instructions are contored at the                                                                                                    | can use to prepare for    |                                                        |                                 |
| hottom of the slide                                                                                                    | interview                 |                                                        |                                 |
| bottom of the slide.                                                                                                    | Interview                 |                                                        |                                 |
|                                                                                                    | Apply offective           |                                                        |                                 |
|                                                                                                    | interviewing strategies   |                                                        |                                 |
|                                                                                                    | in a mock interview       |                                                        |                                 |
|                                                                                                    | scenario                  |                                                        |                                 |
|                                                                                                    |                           |                                                        |                                 |
|                                                                                                    | [Instructions]            |                                                        |                                 |
|                                                                                                    | Click Next to continue.   |                                                        |                                 |
| Notes: Next button will be hidden un                                                                                                    | til VO completes.         |                                                        |                                 |

| Slide 1.4/ Menu Title: Interview Scenarios |                                  |                                              |                                    |
|--------------------------------------------|----------------------------------|----------------------------------------------|------------------------------------|
| Visual / Display:                          | Slide Text:                      | Narration / Voiceover:                       | Animation / Interaction:           |
| Same background photo used in              | [Slide Title]                    | [Kim]                                        | Captions and Instructions will     |
| Slide 1.3.                                 | Interview Scenarios              | Let's examine three examples of              | fade in timed with the VO.         |
|                                            |                                  | interviews that did not lead to a            |                                    |
| Kim avatar is on the far left (as in       | [Rectangle Labels]               | successful hire. We will identify why        | This is the home slide for a       |
| Slide 1.3). She is facing to the right     | Interview #1                     | each interview was not successful and        | branching to three slides, one     |
| and pointing in that direction.            | Interview #2                     | then learn strategies to employ to keep      | for each Interview Scenario.       |
|                                            | Interview #3                     | you from making the same mistakes.           |                                    |
| Three identically-sized rectangles         |                                  |                                              | The rectangles for each            |
| appear to the right of Kim. Each           | [Caption Text]                   | Click on each button below. When you         | interview scenario will serve as   |
| rectangle is a different palette           | Let's examine three              | are finished viewing all of the interview    | custom buttons. When the           |
| color.                                     | examples of interviews           | scenarios, click the Next button to          | learner clicks each one, they      |
|                                            | that did not lead to a           | continue.                                    | will jump to the corresponding     |
| Each rectangle is labelled and             | successful hire. We will         |                                              | slide.                             |
| contains a simple black and white          | identify why each                |                                              |                                    |
| icon below the label. A bullseye icon      | interview was not                |                                              | Interview #1 button: jumps to      |
| is used for the first rectangle, a         | successful and then              |                                              | Slide 1.5                          |
| clock icon for the second rectangle,       | learn strategies to              |                                              | Interview #2 button: jumps to      |
| and a checkmark for the third              | employ to keep you               |                                              | Slide 1.7                          |
| rectangle.                                 | from making the same             |                                              | Interview #3 button: jumps to      |
|                                            | mistakes.                        |                                              | Slide 1.9                          |
| Caption bubbles will display the           |                                  |                                              |                                    |
| Caption text. Bubbles will appear to       |                                  |                                              | The learner will return to this    |
| the right of Kim and above the 3           | Click on each button             |                                              | "home" slide after visiting each   |
| rectangles.                                | below. When you are              |                                              | set of scenario slides.            |
|                                            | finished viewing all of          |                                              |                                    |
| Instructions are centered below the        | the interview scenarios,         |                                              | The rectangles will have visited   |
| 3 buttons.                                 | click the Next button to         |                                              | states so when the learner         |
|                                            | continue.                        |                                              | returns to this slide, it is clear |
|                                            |                                  |                                              | which scenario(s) they've          |
|                                            | [Instructions]                   |                                              | already viewed.                    |
|                                            | After visiting all               |                                              |                                    |
|                                            | scenarios, click Next to         |                                              |                                    |
|                                            | continue.                        |                                              |                                    |
| Notes: The Next button is hidden unt       | il learner visits all 3 intervie | w scenarios. Learner will then jump to slide | 1.11 when next button is clicked.  |

| Visual / Display:Slide Text:Narration / Voiceover:Animation / Interaction:Background image: stock photo of<br>an office meeting area. Photo fills<br>the screen and is behind top and<br>oottom borders.[Slide Title][James; pose 1]Captions will fade in timed<br>with the VO.Each Avatar has 2 poses:<br>and furstrated[Caption Text][I] Thank you for<br>meeting with us, Shawn. We are interviewing for<br>a senior engineering<br>technician position,<br>which usually requires 6-8 years of relevant<br>espeaking; pose 2, facing to the left and<br>thinkingWe are interviewing for<br>a senior engineering<br>technician position,<br>which usually requires 6-8<br>years of relevant<br>experience.(Aliyah; pose 2]<br>(Aliyah; pose 2]<br>(James; pose 2, facing to the left and<br>technician, position,<br>which usually requires 6-8<br>years of relevant<br>experience.When the learner clicks the<br>question mark, they will jump<br>to layer 1.5aAliyah: pose 2, facing to the right,<br>thinking[2] Wait, I thought we<br>were interviewing for<br>a senior engineering<br>technician[3] Oh, uhlet me call the Human<br>Resources office to double check what<br>the job description said. One moment<br>please<br>[4] Wow, if they don't<br>even know who they<br>want to interview, will<br>the slide. A question<br>mark icon is centered below this<br>think I want to work for a<br>a company like this.Naimation / Interaction:Visual / Display:<br>technician[3] Oh, uhlet me call<br>the ybe attentive to me<br>as an employee? I don't<br>think I want to work for a<br>company like this.Click the question mark to continue.                                                                                                    | Slide 1.5/Interview Scenario #1 Objective: [#] |                                  |                                               |                                 |
|----------------------------------------------------------------------------------------------------|------------------------------------------------|----------------------------------|-----------------------------------------------|---------------------------------|
| Background image: stock photo of<br>an office meeting area. Photo fills<br>the screen and is behind top and<br>bottom borders.[Slide Title]<br>Interview Scenario #1[James; pose 1]<br>Thank you for meeting with us,<br>Shawn. We are interviewing for a senior<br>entry level junior technicianCaptions will fade in timed<br>with the VO.Each Avatar has 2 poses:<br>lames: pose 2, facing to the left and<br>speaking; pose 2, facing to the left and<br>frustrated(2) Wait, I shown,<br>we are interviewing for<br>a senior engineering<br>technician position,<br>which usually requires 6-8 years of relevant<br>experience.When the learner clicks the<br>question mark (con will fade in<br>timed with the VO.Aliyah: pose 1, facing to the left<br>and frustratedWe are interviewing for<br>a senior engineering<br>technician position,<br>the suber, pose 2, facing to the right<br>thinkingWe are interviewing for<br>a correlevant<br>experience.When the learner clicks the<br>question mark, they will jump<br>to layer 1.5aBhawn: pose 1, facing to the right<br>the slide; Shawn is facing them on<br>the left of the slide.[3] Oh, uhlet me call<br>the year clickian[3] Oh, uhlet me call<br>the job description said. One moment<br>the kis lode Shawn is facing them on<br>the left of the slide.[3] Oh, uhlet me call<br>they want to interview, will<br>they want to interview, will<br>they want to interview, will<br>they be attentive to me as an employee? I don't<br>think I want to work for a company like<br>this.[4] Wow, if they don't<br>teven know who<br>think I want to work for a company like<br>this.Click the question mark to continue.[4] Wow, if they don't<br>teven know who<br>think I want to work for<br>a company like this.[6] Click the question mark to continue. <th>Visual / Display:</th> <th>Slide Text:</th> <th>Narration / Voiceover:</th> <th>Animation / Interaction:</th>                                                       | Visual / Display:                              | Slide Text:                      | Narration / Voiceover:                        | Animation / Interaction:        |
| an office meeting area. Photo fills<br>the screen and is behind top and<br>bottom borders.Interview Scenario #1[1] Thank you for<br>engineering technician position, which<br>usually requires 6-8 years of relevant<br>experience.with the VO.Each Avatar has 2 poses:<br>lames: pose 2, facing to the left<br>and frustratedWe are interviewing for<br>a senior engineering<br>technician position,<br>which usually requires 6-<br>8 years of relevant<br>experience.Instructions rectangle and<br>question mark icon will fade in<br>timed with the VO.Aliyah: pose 2, facing to the left<br>and frustratedWe are interviewing for<br>a senior engineering<br>technician position,<br>which usually requires 6-<br>8 years of relevant<br>experience.[2] Wait, I thought we were interviewing<br>for an entry level junior technician<br>pleaseWhen the learner clicks the<br>question mark, they will jump<br>to layer 1.5aShawn: pose 2, facing to the right,<br>ithe slide, Shawn is facing tho more<br>the slide, Shawn is facing the nom<br>the left of the slide.[2] Wait, I thought we<br>were interviewing for an entry level junior<br>technician[3] Oh, uhlet me call the Human<br>Resources office to double check what<br>the yo der't even know who<br>they want to interview, will they be<br>atientive to me as an employee? I don't<br>think I want to work for a company like<br>think I want to work for a company like<br>think I want to continue.A rectangle containing the<br>nark icon is centered below the<br>south of the slide.[4] Wow, if they don't<br>even know who they<br>want to interview, will<br>they be attentive to me<br>as an employee? I don't<br>think I want to work for a company like<br>think I want to work for a company like<br>think I want to work for a company like<br>think I want to work for<br>a company                                                                                                    | Background image: stock photo of               | [Slide Title]                    | [James; pose 1]                               | Captions will fade in timed     |
| the screen and is behind top and<br>bottom borders.Shawn.We are interviewing for a senior<br>engineering technician position, which<br>usually requires 6-8 years of relevant<br>experience.Instructions rectangle and<br>question mark icon will fade in<br>timed in the VO.Each Avatar has 2 poses:<br>lames: pose 1, facing to the left and<br>off furstratedWe are interviewing for<br>a senior engineering<br>technician position,<br>technician position,<br>which usually requires 6-<br>a senior engineering<br>technician position,<br>(2) Wait, 1 thought we were interviewing<br>for an entry level junior technician<br>for an entry level junior technicianInstructions rectangle and<br>question mark, they will jump<br>to layer 1.5aAliyah: pose 1, facing to the right,<br>thinking[2] Wait, 1 thought we<br>were interviewing for an<br>experience.[Jaloh, uhlet me call the Human<br>Resources office to double check what<br>the job description said. One moment<br>pleaseWhen the learner clicks the<br>question mark, they will jump<br>to layer 1.5aIames and Aliyah are on the right of<br>the left of the slide.[3] Oh, uhlet me call<br>the Human Resources[Mwow, if they don't even know who<br>this. I want to work for a company like<br>this.[4] Wow, if they don't<br>even know who they<br>want to interview, will<br>they be attentive to me<br>as an employee? I don't<br>this. I want to work for a company like this.[Kim]A rectangle containing the<br>nark icon is centered below thisthink I want to work for<br>a company like this.Click the question mark to continue.A rectangle.think I want to work for<br>a company like this.Click the question mark to continue.                                                                                                    | an office meeting area. Photo fills            | Interview Scenario #1            | [1] Thank you for meeting with us,            | with the VO.                    |
| bottom borders.[Caption Text]<br>[1] Thank you for<br>meeting with us, Shawn.engineering technician position, which<br>usually requires 6-8 years of relevant<br>experience.Instructions rectangle and<br>question mark icon will fade in<br>timed with the VO.lames: pose 1, facing to the left<br>and frustratedWe are interviewing for<br>a senior engineering<br>technician position,<br>which usually requires 6-8<br>technician position,<br>which usually requires 6-8<br>(2] Wait, I thought we were interviewing<br>prose 2, facing to the right,<br>istening; pose 2, facing to the right,<br>hinkingInstructions rectangle and<br>question mark icon will fade in<br>timed with the VO.Shawn: pose 1, facing to the right,<br>hinking8 years of relevant<br>experience.[2] Wait, I thought we were interviewing for an entry level junior technician<br>[3] Oh, uhlet me call the Human<br>he left of the slide.Wene the learner clicks the<br>question mark, they will jump<br>to layer 1.5aCaptions and thought bubbles will<br>appear in-between the avatars in<br>the center of the slide.[3] Oh, uhlet me call<br>the job description<br>said. One moment<br>please[Shawn; pose 2]<br>(4] Wow, if they don't<br>even know who they<br>what the job description<br>said. One moment<br>please[4] Wow, if they don't<br>think I want to work for a company like<br>this.Instructions rectangle and<br>question mark ico online.A rectangle containing the<br>nark icon is centered below thisInstruction sector of use this centered at the<br>a company like this.Instructions with continue.Click the question mark to continue.Instructions with to work for<br>a company like this.Click the question mark to continue.A rectangle.a company like this. <td< td=""><td>the screen and is behind top and</td><td></td><td>Shawn. We are interviewing for a senior</td><td></td></td<>                                                                                          | the screen and is behind top and               |                                  | Shawn. We are interviewing for a senior       |                                 |
| Each Avatar has 2 poses:[1] Thank you for<br>meeting with us, Shawn.<br>Speaking; pose 2, facing to the left and<br>speaking; pose 2, facing to the left and<br>further use with us, Shawn.<br>and frustratedusually requires 6-8 years of relevant<br>experience.question mark icon will fade in<br>timed with the VO.Aliyah: pose 1, facing to the left and<br>speaking; pose 2, facing to the right,<br>istening; pose 2, facing to the right,<br>thinking[2] Wait, I thought we were interviewing<br>for an entry level junior technician<br>[3] Oh, uhlet me call the Human<br>Resources office to double check what<br>the job description said. One moment<br>please[3] Oh, uhlet me call the Human<br>Resources office to double check what<br>the job description said. One moment<br>please[4] Wow, if they don't<br>technicianCaptions and thought bubbles will<br>spear in-between the avatars in<br>the center of the slide.[4] Wow, if they don't<br>even know who they<br>want to interview, will<br>this.[4] Wow, if they don't<br>even know who they<br>the into interview, will<br>this.[4] Wow, if they don't<br>even know who they<br>this.[4] Wow, if they don't<br>even know who they<br>this.A rectangle containing the<br>nark icon is centered below thiswant to interview, will<br>a company like this.Click the question mark to continue.A rectangle.a company like this.Click the question mark to continue.                                                                                                    | bottom borders.                                | [Caption Text]                   | engineering technician position, which        | Instructions rectangle and      |
| Each Avatar has 2 poses:meeting with us, Shawn.experience.timed with the VO.James: pose 1, facing to the left and<br>speaking; pose 2, facing to the right<br>and frustratedSeein engineering<br>technician position,[Aliyah; pose 2]<br>for an entry level junior technicianWhen the learner clicks the<br>question mark, they will jump<br>to layer 1.5aAliyah: pose 1, facing to the right<br>and frustratedSeeasing; pose 2, facing to the right<br>stennig; pose 2, facing to the right,<br>thinking[2] Wait, I thought we were interviewing for<br>a senor engineering<br>for an entry level junior technicianWhen the learner clicks the<br>question mark, they will jump<br>to layer 1.5aShawn: pose 1, facing to the right,<br>the slide; Shawn is facing them on<br>the left of the slide.[3] Oh, uhlet me call<br>the Human Resources[3] Oh, uhlet me call<br>the job description<br>please[5] Shawn; pose 2]Iames and thought bubbles will<br>appear in-between the avatars in<br>the center of the slide.[3] Oh, uhlet me call<br>the Job description<br>said. One moment<br>please[4] Wow, if they don't<br>even know who they[4] Wow, if they don't<br>they want to interview, will they be<br>attentive to me as an employee? I don't<br>this.[4] Wow, if they don't<br>even know who theyA rectangle containing the<br>nark icon is centered below thismeeting with us, Shawn.<br>the want to interview, will<br>they be attentive to me<br>as an employee? I don't<br>think I want to work for<br>a company like this.Click the question mark to continue.                                                                                                    |                                                | [1] Thank you for                | usually requires 6-8 years of relevant        | question mark icon will fade in |
| James: pose 1, facing to the left and<br>speaking; pose 2, facing to the left<br>and frustratedWe are interviewing for<br>a senior engineering<br>technician position,<br>(2) Wait, I thought we were interviewing<br>for an entry level junior technicianWhen the learner clicks the<br>question mark, they will jump<br>to layer 1.5aAliyah: pose 1, facing to the left and<br>speaking; pose 2, facing to the right<br>and frustrated8 years of relevant<br>experience.[James; pose 2]When the learner clicks the<br>question mark, they will jump<br>to layer 1.5aShawn: pose 1, facing to the right,<br>listening; pose 2, facing learner and<br>thinking[2] Wait, I thought we<br>were interviewing for an<br>entry level junior<br>technician[James; pose 2]almes and Aliyah are on the right of<br>the left of the slide.[3] Oh, uhlet me call<br>the Human Resources<br>office to double check<br>what the job description<br>said. One moment<br>please[Ali Wow, if they don't even know who<br>they want to interview, will they be<br>attentive to me as an employee? I don't<br>think I want to work for a company like<br>this.[Kim]Captions and thought bubbles will<br>appear in-between the avatars in<br>the center of the slide.Want to interview, will<br>want to interview, will<br>they be attentive to me<br>as an employee? I don't<br>think I want to work for<br>as an employee? I don't<br>think I want to work for<br>as an employee? I don't<br>think I want to work for<br>as an employee? I don't<br>think I want to work for<br>a company like this.Click the question mark to continue.                                                                                                    | Each Avatar has 2 poses:                       | meeting with us, Shawn.          | experience.                                   | timed with the VO.              |
| speaking; pose 2, facing to the left<br>and frustrateda senior engineering<br>technician position,<br>which usually requires 6-<br>speaking; pose 2, facing to the right,<br>and frustrated[Aliyah; pose 1]<br>(2] Wait, I thought we were interviewing<br>for an entry level junior technicianWhen the learner clicks the<br>question mark, they will jump<br>to layer 1.5aShawn: pose 1, facing to the right,<br>histening; pose 2, facing learner and<br>thinking[2] Wait, I thought we<br>were interviewing for an<br>entry level junior<br>technician[3] Oh, uhlet me call the Human<br>Resources office to double check what<br>the job description said. One moment<br>please[4] Wow, if they don't even know who<br>they want to interview, will they be<br>attentive to me as an employee? I don't<br>think. I want to work for<br>eretangle.[4] Wow, if they don't<br>they be attentive to me<br>as an employee? I don't<br>this. I want to work for<br>a company like this.[Kim]                                                                                                    | James: pose 1, facing to the left and          | We are interviewing for          |                                               |                                 |
| and frustratedtechnician position,<br>which usually requires 6-<br>speaking; pose 2, facing to the left and<br>and frustratedtechnician position,<br>which usually requires 6-<br>syspeaking; pose 2, facing to the right,<br>and frustrated[2] Wait, I thought we<br>reperince.question mark, they will jump<br>to layer 1.5aShawn: pose 1, facing to the right,<br>listening; pose 2, facing learner and<br>thinking[2] Wait, I thought we<br>experience.[James; pose 2][James; pose 2]Bames and Aliyah are on the right of<br>the left of the slide.[3] Oh, uhlet me call<br>the human Resources[Shawn; pose 2][Shawn; pose 2]Captions and thought bubbles will<br>appear in-between the avatars in<br>the center of the slide.[3] Oh, uhlet me dant<br>to interview, will<br>please[Shawn; pose 2]A rectangle containing the<br>souttom of the slide.[4] Wow, if they don't<br>even know who they<br>want to interview, will<br>they be attentive to me<br>as an employee? I don't<br>they attentive to me<br>as an employee? I don't<br>think I want to work for<br>a company like this.[Kim]Click the question mark to continue.[Kim]<br>Click the question mark to continue.                                                                                                    | speaking; pose 2, facing to the left           | a senior engineering             | [Aliyah; pose 2]                              | When the learner clicks the     |
| Aliyah: pose 1, facing to the left and<br>speaking; pose 2, facing to the right<br>and frustratedwhich usually requires 6-<br>8 years of relevant<br>experience.for an entry level junior technicianto layer 1.5aShawn: pose 1, facing to the right,<br>listening; pose 2, facing learner and<br>thinking[2] Wait, I thought we<br>were interviewing for an<br>entry level junior<br>technician[3] Oh, uhlet me call the Human<br>Resources office to double check what<br>the job description said. One moment<br>pleaseto layer 1.5aIames and Aliyah are on the right of<br>the slide; Shawn is facing them on<br>the left of the slide.[3] Oh, uhlet me call<br>the Human Resources<br>office to double check<br>what the job description<br>said. One moment<br>please[4] Wow, if they don't even know who<br>the what the job description<br>attentive to me as an employee? I don't<br>think I want to work for a company like<br>this.A rectangle containing the<br>nstructions text is centered at the<br>potom of the slide.Want to interview, will<br>they be attentive to me<br>as an employee? I don't<br>think I want to work for<br>as an employee? I don't<br>this.Kim]Click the question mark to continue.Kim]<br>Click the question mark to continue.Mink I want to work for<br>a company like this.think I want to work for<br>a company like this.                                                                                                    | and frustrated                                 | technician position,             | [2] Wait, I thought we were interviewing      | question mark, they will jump   |
| speaking; pose 2, facing to the right<br>and frustrated8 years of relevant<br>experience.[James; pose 2]Shawn: pose 1, facing to the right,<br>listening; pose 2, facing learner and<br>thinking[2] Wait, I thought we<br>were interviewing for an<br>entry level junior<br>technician[3] Oh, uhlet me call the HumanJames and Aliyah are on the right of<br>the slide; Shawn is facing them on<br>the left of the slide.[3] Oh, uhlet me call<br>the Human Resources[Shawn; pose 2]Iames and thought bubbles will<br>appear in-between the avatars in<br>the center of the slide.[3] Oh, uhlet me call<br>they don't<br>even know who they<br>please[Aimes; pose 2]A rectangle containing the<br>notr the slide.[4] Wow, if they don't<br>even know who they<br>please[Kim]A rectangle containing the<br>oottom of the slide.want to interview, will<br>they be attentive to me<br>as an employee? I don't<br>this.[Kim]Click the question mark to continue.They be attentive to me<br>as an employee? I don't<br>this.Click the question mark to continue.                                                                                                    | Aliyah: pose 1, facing to the left and         | which usually requires 6-        | for an entry level junior technician          | to layer 1.5a                   |
| and frustratedexperience.[James; pose 2]Shawn: pose 1, facing to the right,<br>listening; pose 2, facing learner and<br>thinking[2] Wait, I thought we<br>were interviewing for an<br>entry level junior<br>technician[3] Oh, uhlet me call the Human<br>Resources office to double check what<br>the job description said. One moment<br>pleaseJames and Aliyah are on the right of<br>the slide; Shawn is facing them on<br>the left of the slide.[3] Oh, uhlet me call<br>[Al Wow, if they don't even know who<br>the job description<br>said. One moment<br>please[4] Wow, if they don't even know who<br>they want to interview, will they be<br>attentive to me as an employee? I don't<br>this.Captions and thought bubbles will<br>appear in-between the avatars in<br>the center of the slide.[4] Wow, if they don't<br>even know who they<br>want to interview, will<br>they be attentive to me<br>as an employee? I don't<br>this.[Kim]A rectangle containing the<br>oottom of the slide. A question<br>mark icon is centered below thisthey be attentive to me<br>as an employee? I don't<br>think I want to work for<br>a company like this.Click the question mark to continue.                                                                                                    | speaking; pose 2, facing to the right          | 8 years of relevant              |                                               |                                 |
| Shawn: pose 1, facing to the right,<br>listening; pose 2, facing learner and<br>thinking[2] Wait, I thought we<br>were interviewing for an<br>entry level junior<br>technician[3] Oh, uhlet me call the Human<br>Resources office to double check what<br>the job description said. One moment<br>pleaseJames and Aliyah are on the right of<br>the slide; Shawn is facing them on<br>the left of the slide.[3] Oh, uhlet me call<br>the Human Resources<br>office to double check<br>what the job description<br>attentive to me as an employee? I don't<br>this.[4] Wow, if they don't even know who<br>attentive to me as an employee? I don't<br>this.Captions and thought bubbles will<br>appear in-between the avatars in<br>the center of the slide.said. One moment<br>please<br>[4] Wow, if they don't<br>even know who they<br>pleasethis.A rectangle containing the<br>pottom of the slide.they be attentive to me<br>as an employee? I don't<br>they be attentive to me<br>as an employee? I don't<br>this.Click the question mark to continue.A rectangle.think I want to work for<br>a company like this.Click the question mark to continue.                                                                                                    | and frustrated                                 | experience.                      | [James; pose 2]                               |                                 |
| listening; pose 2, facing learner and<br>thinking were interviewing for an<br>entry level junior<br>technician please<br>James and Aliyah are on the right of<br>the slide; Shawn is facing them on<br>the left of the slide. office to double check<br>the left of the slide. office to double check<br>what the job description<br>the left of the slide. office to double check<br>what the job description<br>the conterview, will they be<br>what the job description<br>attentive to me as an employee? I don't<br>the vant to interview, will they be<br>what the job description<br>attentive to me as an employee? I don't<br>this.<br>the center of the slide. [4] Wow, if they don't<br>even know who they<br>sortions text is centered at the<br>pottom of the slide. A question<br>mark icon is centered below this<br>tectangle. a company like this.                                                                                                    | Shawn: pose 1, facing to the right,            | [2] Wait, I thought we           | [3] Oh, uhlet me call the Human               |                                 |
| thinkingentry level junior<br>technicianthe job description said. One moment<br>pleaseIames and Aliyah are on the right of<br>the slide; Shawn is facing them on<br>the left of the slide.[3] Oh, uhlet me call<br>the Human Resources[Shawn; pose 2]<br>[4] Wow, if they don't even know who<br>they want to interview, will they be<br>attentive to me as an employee? I don'tCaptions and thought bubbles will<br>appear in-between the avatars in<br>the center of the slide.said. One moment<br>pleasethink I want to work for a company like<br>this.A rectangle containing the<br>notructions text is centered at the<br>pottom of the slide. A question<br>mark icon is centered below thisthey be attentive to me<br>as an employee? I don't<br>think I want to work for<br>a company like this.Click the question mark to continue.                                                                                                    | listening; pose 2, facing learner and          | were interviewing for an         | Resources office to double check what         |                                 |
| Iames and Aliyah are on the right of<br>the slide; Shawn is facing them on<br>the left of the slide.Ise can be avaluated appear in-between the avatars in<br>the center of the slide.Ise can be avaluated appear in-between the avatars in<br>the center of the slide.Ise can be avaluated appear in-between the avatars in<br>the center of the slide.Ise can be avaluated appear in-between the avatars in<br>the center of the slide.Ise can be avaluated appear in-between the avatars in<br>the center of the slide.Ise can be avaluated appear in-between the avatars in<br>the center of the slide.Ise can be avaluated appear in-between the avatars in<br>the center of the slide.Ise can be avaluated appear in-between the avatars in<br>the center of the slide.Ise can be avaluated appear in-between the avatars in<br>the center of the slide.Ise can be avaluated appear in-between the avaluated appear in-between the avaluated appear in-between the avaluated appear in-between the avatars in<br>the center of the slide.Ise can be avaluated appear in-between the avaluated appear in-between the avalua | thinking                                       | entry level junior               | the job description said. One moment          |                                 |
| James and Aliyah are on the right of<br>the slide; Shawn is facing them on<br>the left of the slide.[3] Oh, uhlet me call<br>the Human Resources<br>office to double check<br>what the job description[Shawn; pose 2]<br>[4] Wow, if they don't even know who<br>they want to interview, will they be<br>attentive to me as an employee? I don't<br>think I want to work for a company like<br>this.Captions and thought bubbles will<br>appear in-between the avatars in<br>the center of the slide.said. One moment<br>pleaseIthink I want to work for a company like<br>this.(4) Wow, if they don't<br>even know who<br>they don't<br>even know who they[Kim]A rectangle containing the<br>nstructions text is centered at the<br>pottom of the slide.want to interview, will<br>they be attentive to me<br>as an employee? I don't<br>think I want to work for<br>a company like this.[Kim]Click the question mark to continue.Click the question mark to continue.                                                                                                    |                                                | technician                       | please                                        |                                 |
| the slide; Shawn is facing them on<br>the left of the slide.the Human Resources<br>office to double check<br>what the job description<br>said. One moment[4] Wow, if they don't even know who<br>they want to interview, will they be<br>attentive to me as an employee? I don't<br>think I want to work for a company like<br>this.Captions and thought bubbles will<br>appear in-between the avatars in<br>the center of the slide.Ideal to interview, will<br>pleasethink I want to work for a company like<br>this.(4] Wow, if they don't<br>even know who theyIdeal to interview, will<br>this.this.(4] Wow, if they don't<br>even know who theyIdeal to interview, will<br>(Kim]this.(1) Wow, if they don't<br>even know who theyIdeal to interview, will<br>(Kim]this.(2) Click the question mark to continue.Click the question mark to continue.(2) Click the slide. A question<br>a company like this.a company like this.                                                                                                    | James and Aliyah are on the right of           | [3] Oh, uhlet me call            | [Shawn; pose 2]                               |                                 |
| the left of the slide.office to double check<br>what the job descriptionthey want to interview, will they be<br>attentive to me as an employee? I don'tCaptions and thought bubbles will<br>appear in-between the avatars in<br>the center of the slide.said. One moment<br>pleasethink I want to work for a company like<br>this.(4] Wow, if they don't<br>even know who they[Kim]A rectangle containing the<br>pottom of the slide. A question<br>ark icon is centered below thiswant to interview, will<br>think I want to work for<br>a company like this.Click the question mark to continue.                                                                                                    | the slide; Shawn is facing them on             | the Human Resources              | [4] Wow, if they don't even know who          |                                 |
| what the job descriptionattentive to me as an employee? I don'tCaptions and thought bubbles will<br>appear in-between the avatars in<br>the center of the slide.said. One moment<br>pleasethink I want to work for a company like<br>this.[4] Wow, if they don't<br>even know who they[Kim]A rectangle containing the<br>pottom of the slide. A questionwant to interview, will<br>think I want to work for<br>as an employee? I don't<br>think I want to work for<br>a company like this.Click the question mark to continue.                                                                                                    | the left of the slide.                         | office to double check           | they want to interview, will they be          |                                 |
| Captions and thought bubbles will<br>appear in-between the avatars in<br>the center of the slide.said. One moment<br>pleasethink I want to work for a company like<br>this.the center of the slide.[4] Wow, if they don't<br>even know who they[Kim]A rectangle containing the<br>instructions text is centered at the<br>pottom of the slide. A question<br>mark icon is centered below thiswant to interview, will<br>think I want to work for<br>a company like this.Click the question mark to continue.                                                                                                    |                                                | what the job description         | attentive to me as an employee? I don't       |                                 |
| appear in-between the avatars in<br>the center of the slide.pleasethis.[4] Wow, if they don't<br>even know who they[Kim]A rectangle containing the<br>nstructions text is centered at the<br>pottom of the slide. A question<br>mark icon is centered below thiswant to interview, will<br>think I want to work for<br>a company like this.Click the question mark to continue.                                                                                                    | Captions and thought bubbles will              | said. One moment                 | think I want to work for a company like       |                                 |
| the center of the slide.[4] Wow, if they don't<br>even know who they[Kim]A rectangle containing the<br>nstructions text is centered at the<br>pottom of the slide. A question<br>mark icon is centered below thiswant to interview, will<br>think I want to work for<br>a company like this.[Kim]Click the question mark to continue.                                                                                                    | appear in-between the avatars in               | please                           | this.                                         |                                 |
| even know who they[Kim]A rectangle containing thewant to interview, willClick the question mark to continue.Instructions text is centered at the<br>pottom of the slide. A questionthey be attentive to me<br>as an employee? I don'tClick the question mark to continue.mark icon is centered below thisthink I want to work for<br>a company like this.a company like this.                                                                                                    | the center of the slide.                       | [4] Wow, if they don't           |                                               |                                 |
| A rectangle containing thewant to interview, willClick the question mark to continue.instructions text is centered at thethey be attentive to mebottom of the slide. A questionas an employee? I don'tmark icon is centered below thisthink I want to work forrectangle.a company like this.                                                                                                    |                                                | even know who they               | [Kim]                                         |                                 |
| instructions text is centered at the<br>bottom of the slide. A questionthey be attentive to me<br>as an employee? I don't<br>think I want to work for<br>a company like this.                                                                                                    | A rectangle containing the                     | want to interview, will          | Click the question mark to continue.          |                                 |
| bottom of the slide. A questionas an employee? I don'tmark icon is centered below thisthink I want to work forrectangle.a company like this.                                                                                                    | instructions text is centered at the           | they be attentive to me          |                                               |                                 |
| mark icon is centered below this       think I want to work for         rectangle.       a company like this.                                                                                                    | bottom of the slide. A question                | as an employee? I don't          |                                               |                                 |
| rectangle. a company like this.                                                                                                    | mark icon is centered below this               | think I want to work for         |                                               |                                 |
|                                                                                                    | rectangle.                                     | a company like this.             |                                               |                                 |
|                                                                                                    |                                                |                                  |                                               |                                 |
| [Instructions]                                                                                                    |                                                | [Instructions]                   |                                               |                                 |
| Click the question mark                                                                                                    |                                                | Click the question mark          |                                               |                                 |
| below to continue.                                                                                                    |                                                | below to continue.               |                                               |                                 |
| <b>Notes:</b> The next button is hidden on this slide until the learner clicks on the correct answer in layer 1.5a. The learner advances to slide 1.6                                                                                                    | Notes: The next button is hidden on t          | inis slide until the learner cli | icks on the correct answer in layer 1.5a. The | learner advances to slide 1.6   |

| Slide 1.5a                        |                          |                                         | Objective: [#]                   |
|-----------------------------------|--------------------------|-----------------------------------------|----------------------------------|
| Visual / Display:                 | Layer Text:              | Narration / Voiceover:                  | Animation / Interaction:         |
| Layer uses same background photo  | [Question Text]          | [Kim]                                   | Each answer rectangle will       |
| and top and bottom borders as the | Why do you think this    | Why do you think this interview was not | have 3 states: (1) normal state  |
| base layer.                       | interview was not        | successful? Choose your answer from     | containing the answer choice     |
|                                   | successful? Choose an    | the options below.                      | text; (2) a hover state; (3) a   |
| Question appears in a rectangle   | option from the answers  |                                         | custom clicked state.            |
| centered at the top of the slide. | below.                   |                                         |                                  |
|                                   |                          |                                         | The clicked state for the        |
| The answer choices appear below   | [Answer Choices]         |                                         | correct answer will direct the   |
| the question in three separate    | [1] Shawn really wanted  |                                         | learner to click the next        |
| rectangles.                       | a senior position at the |                                         | button. The clicked state for    |
|                                   | company.                 |                                         | the incorrect answer choices     |
|                                   | [2] Shawn was turned     |                                         | will say "Incorrect. Try Again!" |
|                                   | off because the          |                                         |                                  |
|                                   | interviewers were not    |                                         | The next button will appear      |
|                                   | on the same page         |                                         | when the learner clicks the      |
|                                   | regarding the job        |                                         | correct answer and the state     |
|                                   | description.             |                                         | of that rectangle changes to     |
|                                   | [3] I am not sure.       |                                         | clicked. The next button will    |
|                                   |                          |                                         | remain hidden if the learner     |
|                                   | [Clicked state text for  |                                         | clicks an incorrect answer       |
|                                   | correct answer           |                                         | rectangle.                       |
|                                   | rectangle                |                                         |                                  |
|                                   | That's right! Click the  |                                         |                                  |
|                                   | Next button to continue. |                                         |                                  |
|                                   |                          |                                         |                                  |
|                                   | Ulicked state text for   |                                         |                                  |
|                                   | incorrect answer         |                                         |                                  |
|                                   | rectangles               |                                         |                                  |
|                                   | Incorrect. Try Again!    |                                         |                                  |

| Slide 1.6/Know Your Goals Objective: 1 |                               |                                             | Objective: 1                      |
|----------------------------------------|-------------------------------|---------------------------------------------|-----------------------------------|
| Visual / Display:                      | Slide Text:                   | Narration / Voiceover:                      | Animation / Interaction:          |
| Standard slide layout with a solid,    | [Slide Title]                 | [Kim]                                       | Strategies will fly in one by one |
| light-colored background.              | Know Your Goals               | The work a hiring team does before          | from the left of the slide timed  |
|                                        |                               | conducting interviews is just as important  | with their references in the      |
| Slide Text is centered at the top of   | [Slide Text]                  | as the work they do during the actual       | VO.                               |
| the slide.                             | Good preparation is key       | interview. In competitive job markets,      |                                   |
|                                        | to an effective interview.    | having a detailed job description can be    | Instructions fade in as the VO    |
| Strategies appear below the slide      |                               | the key between attracting top talent       | completes.                        |
| text.                                  | [Strategies text]             | and not filling a position. Job             |                                   |
|                                        | [1] Develop a detailed        | descriptions convey specific expectations   |                                   |
| There is a checkbox icon to the left   | job description               | to potential candidates and help you        |                                   |
| of each strategy.                      | [2] Avoid vague,              | identify the most qualified individuals for |                                   |
|                                        | inaccurate, or unrealistic    | the position. Avoid using vague language,   |                                   |
| Instructions are on the bottom right   | qualifications                | inaccurate information, or setting          |                                   |
| of the slide.                          | [3] Make sure all             | unrealistic expectations in the job         |                                   |
|                                        | decision-makers are on        | description.                                |                                   |
|                                        | the same page                 |                                             |                                   |
|                                        | [4] Prepare questions         | It is also crucial that everyone is on the  |                                   |
|                                        | that assess technical and     | same page regarding what to look for in     |                                   |
|                                        | non-technical                 | an applicant. All key employees involved    |                                   |
|                                        | qualifications                | in the hiring process should agree upon     |                                   |
|                                        |                               | the job description and know which skills   |                                   |
|                                        | [Instructions]                | to evaluate the candidate on prior to the   |                                   |
|                                        | Click Next to continue        | actual interview.                           |                                   |
|                                        | chek Next to continue.        |                                             |                                   |
|                                        |                               | Finally, the hiring team should prepare a   |                                   |
|                                        |                               | list of questions ahead of time that not    |                                   |
|                                        |                               | only assess technical skills, but also      |                                   |
|                                        |                               | evaluate how well a candidate may fit       |                                   |
|                                        |                               | with the culture and dynamics of the        |                                   |
|                                        |                               | company.                                    |                                   |
| Notes: Next button is hidden until VC  | ) completes. Slide jumps to : | slide 1.4 when learner clicks next.         |                                   |

| Slide 1.7/Interview Scenario #2 Objective: [#]                                                                                                    |                                                                                                    |                                                                                                    | Objective: [#]                                                                                                    |
|----------------------------------------------------------------------------------------------------|----------------------------------------------------------------------------------------------------|----------------------------------------------------------------------------------------------------|----------------------------------------------------------------------------------------------------|
| Visual / Display:                                                                                                    | Slide Text:                                                                                                    | Narration / Voiceover:                                                                                                    | Animation / Interaction:                                                                                                    |
| <ul> <li>Background image: stock photo of a living room area. Photo fills the screen and is behind top and bottom borders.</li> <li>Shawn avatar is facing the learner and checking his watch</li> <li>Caption text appears to Shawn's right in thought bubbles.</li> <li>A rectangle containing the instructions text is located on the bottom right of the slide. A question mark icon is placed to the right of this rectangle.</li> </ul> | [Slide Title]<br>Interview Scenario #2<br>[Caption text]<br>It's been 3 weeks since I<br>interviewed at <i>Sialis</i><br><i>Industries</i> and I still<br>haven't heard anything<br>back. I really want that<br>job, but I've already<br>received a great offer<br>from another company<br>even though I<br>interviewed with them a<br>week after Sialis<br>[Instructions]<br>Click the question mark<br>to continue. | [Shawn]<br>It's been 3 weeks since I interviewed at<br><i>Sialis Industries</i> and I still haven't heard<br>anything back. I really want that job, but<br>I've already received a great offer from<br>another company even though I<br>interviewed with them a week after<br>Sialis<br>[Kim]<br>Click the question mark to continue. | Captions will fade in timed<br>with the VO.<br>Instructions rectangle and<br>question mark icon will fade in<br>timed with the VO.<br>When the learner clicks the<br>question mark, they will jump<br>to layer 1.7a |
| <b>Notes:</b> The next button is hidden on t                                                                                                    | his slide until the learner cli                                                                                                    | icks on the correct answer in layer 1.7a. The                                                                                                    | learner advances to slide 1.8                                                                                                    |

| Slide 1.7a                        |                          |                                         |                          |
|-----------------------------------|--------------------------|-----------------------------------------|--------------------------|
| Visual / Display:                 | Layer Text:              | Narration / Voiceover:                  | Animation / Interaction: |
| Layer uses same background photo  | [Question Text]          | [Kim]                                   | Same as Slide 1.5a       |
| and top and bottom borders as the | Why do you think this    | Why do you think this interview was not |                          |
| base layer.                       | interview was not        | successful? Choose your answer from     |                          |
|                                   | successful? Choose an    | the options below.                      |                          |
| Question appears in a rectangle   | option from the answers  |                                         |                          |
| centered at the top of the slide. | below.                   |                                         |                          |
|                                   |                          |                                         |                          |
| The answer choices appear below   | [Answer Choices]         |                                         |                          |
| the question in three separate    | [1] The interviewers are |                                         |                          |
| rectangles.                       | taking way too long to   |                                         |                          |

| contact Shawn with a     |  |
|--------------------------|--|
| decision.                |  |
| [2] Shawn just got       |  |
| impatient and blew his   |  |
| chance at his dream job. |  |
| [3] I am not sure.       |  |

| Slide 1.8/Timeliness Matters Objective: 1 |                                                                                                    |                                             | Objective: 1                     |
|-------------------------------------------|----------------------------------------------------------------------------------------------------|---------------------------------------------|----------------------------------|
| Visual / Display:                         | Slide Text:                                                                                         | Narration / Voiceover:                      | Animation / Interaction:         |
| Standard slide layout with a solid,       | [Slide Title]                                                                                       | [Kim]                                       | Each circle will enter the slide |
| light-colored background.                 | Timeliness Matters                                                                                  | It is important to remember that high       | with a "grow" animation timed    |
|                                           |                                                                                                    | quality candidates are going to be in       | with the reference in the VO.    |
| Strategies appear in 4 individual         | [Strategies text]                                                                                   | demand in today's competitive job           |                                  |
| circles of two alternating palette        | [1] Act quickly and                                                                                 | market. You must act quickly and            | Instructions fade in as the VO   |
| colors. The circles are different sizes   | decisively                                                                                          | decisively when making hiring decisions if  | completes.                       |
| and are laid out in a zig zag pattern     | [2] Respect the                                                                                     | you want to secure strong applicants.       |                                  |
| across the slide:                         | candidate's time                                                                                    | You also want to respect a candidate's      |                                  |
|                                           | [3] Make sure all                                                                                   | time—make sure everyone the candidate       |                                  |
|                                           | decision-makers are                                                                                 | needs to meet is available when the         |                                  |
|                                           | available                                                                                           | interview is scheduled. You don't want      |                                  |
|                                           | [4] Build an interview                                                                              | to make a candidate visit multiple times    |                                  |
|                                           | itinerary                                                                                           | because a key decision-maker is on          |                                  |
|                                           |                                                                                                    | vacation or out of the office for the day.  |                                  |
| Instructions are on the bottom of         | [Instructions]                                                                                      | Building an itinerary that details when a   |                                  |
| the slide.                                | Click Next to continue.                                                                             | candidate will meet with all key decision-  |                                  |
|                                           |                                                                                                    | makers will help the interview run          |                                  |
|                                           |                                                                                                    | smoothly and efficiently. This will         |                                  |
|                                           |                                                                                                    | facilitate making hiring decisions quickly. |                                  |
| Notes: Next button is hidden until VO     | Notes: Next button is hidden until VO completes. Slide jumps to slide 1.4 when learner clicks next. |                                             |                                  |

| Slide 1.9/Interview Scenario #3                                                                                                    |                                                                                                    |                                                                                                    |                                                                                                    |
|----------------------------------------------------------------------------------------------------|----------------------------------------------------------------------------------------------------|----------------------------------------------------------------------------------------------------|----------------------------------------------------------------------------------------------------|
| Visual / Display:                                                                                                    | Slide Text:                                                                                                    | Narration / Voiceover:                                                                                                    | Animation / Interaction:                                                                                                    |
| Background image: stock photo of<br>an office/meeting room. Photo fills<br>the screen and is behind top and                                                                                                | [Slide Title]<br>Interview Scenario #3                                                                                                    | [James]<br>[1] Crazy weather we've been having<br>lately                                                                                                    | Captions will fade in timed with the VO.                                                                                                    |
| bottom borders.<br>James and Aliyah avatars are on the<br>right of the slide facing to the left.<br>They appear to be speaking.<br>Shawn avatar has 2 poses: pose 1 is<br>facing to the right appearing to | <ul> <li>[1] Crazy weather we've been having lately</li> <li>[2] Yes, I suppose so.</li> <li>[3] But it's great for skiing! Do you ski,</li> </ul> | <ul> <li>[Shawn]</li> <li>[2] Yes, I suppose so.</li> <li>[Aliyah]</li> <li>[3] But its great for skiing! Do you ski,</li> <li>Shawn?</li> <li>[Shawn]</li> <li>[4] I used to, but I haven't had much</li> <li>opportunity lately.</li> </ul> | Instructions rectangle and<br>question mark icon will fade in<br>timed with the VO.<br>When the learner clicks the<br>question mark, they will jump<br>to layer 1.9a |
| Shawn avatar begins in pose 1 and<br>transitions to pose 2 when the VO                                                                                                    | Shawn?<br>[4] I used to, but I<br>haven't had much<br>opportunity lately.<br>[5] That's too bad. So,                                               | [James]<br>[5] That's too bad. So what do you like to<br>do for fun? Do you like to watch sports<br>on TV?<br>[Shawn thought bubble]                                                                                                    |                                                                                                    |
| caption/thought bubble text<br>appears in the center of the slide.                                                                                                    | what do you like to do<br>for fun? Do you like to<br>watch sports on TV?<br>[6] Why are they asking<br>me about these things?                      | [6] Why are they asking me about these<br>things? Don't they want to know my<br>qualifications for this job? They haven't<br>asked me anything relevant and our time<br>is up in 5 minutes!                                                   |                                                                                                    |
| A rectangle containing the<br>instructions text is centered at the<br>bottom of the slide. A question<br>mark icon is centered below this<br>rectangle.                                                    | Don't they want to know<br>my qualifications for this<br>job? They haven't asked<br>me anything relevant<br>and our time is up in 5<br>minutes!    |                                                                                                    |                                                                                                    |
|                                                                                                    | [Instructions]<br>Click the question mark<br>below to continue.                                                                                    |                                                                                                    |                                                                                                    |

**Notes:** The next button is hidden on this slide until the learner clicks on the correct answer in layer 1.9a. The learner advances to slide 1.10 when the next button is clicked.

| Slide 1.9a                        |                          |                                         |                          |
|-----------------------------------|--------------------------|-----------------------------------------|--------------------------|
| Visual / Display:                 | Layer Text:              | Narration / Voiceover:                  | Animation / Interaction: |
| Layer uses same background photo  | [[Question Text]         | [Kim]                                   | Same as slide 1.5a       |
| and top and bottom borders as the | Why do you think this    | Why do you think this interview was not |                          |
| base layer.                       | interview was not        | successful? Choose your answer from     |                          |
|                                   | successful? Choose an    | the options below.                      |                          |
| Question appears in a rectangle   | option from the answers  |                                         |                          |
| centered at the top of the slide. | below.                   |                                         |                          |
|                                   |                          |                                         |                          |
| The answer choices appear below   | [Answer Choices]         |                                         |                          |
| the question in three separate    | [1] I am not sure.       |                                         |                          |
| rectangles.                       | [2] The interviewers     |                                         |                          |
|                                   | didn't like that Shawn   |                                         |                          |
|                                   | isn't an avid skier.     |                                         |                          |
|                                   | [3] The interviewers     |                                         |                          |
|                                   | asked irrelevant         |                                         |                          |
|                                   | questions and ran out of |                                         |                          |
|                                   | time.                    |                                         |                          |

| Slide 1.10/Ask the Right Questions   |                         | Objective: 1                             |                                  |
|--------------------------------------|-------------------------|------------------------------------------|----------------------------------|
| Visual / Display:                    | Slide Text:             | Narration / Voiceover:                   | Animation / Interaction:         |
| Standard slide layout with a solid,  | [Slide Title]           | [Kim]                                    | At the start of the slide, all 6 |
| light-colored background.            | Ask the Right Questions | Developing a pre-determined list of      | rectangles appear stacked on     |
|                                      |                         | interview questions is key to successful | top of each other in the top     |
| Strategies appear in 6 individual    | [Strategies Text]       | interview preparation. Prioritizing the  | left of the slide. The rectangle |
| rectangles. The rectangles look like | [1] Have a pre-         | most important questions, as well as     | corresponding to the first       |
| sticky notes with the top right      | determined list of      | deciding which member of the hiring      | strategy is on top. As the VO    |
| corner folded over. Rectangles       | questions               | team will ask a specific question, helps | references each strategy, a      |

| alternate b                                                                                         | etween 3 different        | [2] Prioritize your       | ensure you obtain the necessary             | motion path moves the            |
|----------------------------------------------------------------------------------------------------|---------------------------|---------------------------|---------------------------------------------|----------------------------------|
| palette colo                                                                                        | ors and are laid out in a | questions list            | information to make an informed hiring      | corresponding rectangle to its   |
| 3x2 grid tha                                                                                        | at takes up most of the   | [3] Plan out who will ask | decision. If a candidate will meet with     | place on the slide. The top line |
| slide.                                                                                              |                           | each question             | multiple people throughout the              | of rectangles fills in from left |
|                                                                                                    |                           | [4] Divide up the         | interview, consider dividing up the list of | to right followed by the         |
|                                                                                                    | [1] [2] [3]               | questions                 | questions so that the candidate isn't       | bottom line of rectangles, also  |
|                                                                                                    |                           | [5] Avoid any             | answering the exact same question           | from left to right.              |
|                                                                                                    | [4] [5] [6]               | inappropriate or          | multiple times. Avoid inappropriate, off-   |                                  |
|                                                                                                    |                           | irrelevant questions      | the-wall, or irrelevant questions—use the   | Instructions fade in as the VO   |
|                                                                                                    |                           | [6] Keep the focus on     | interview time wisely. Finally, remember    | completes.                       |
| Instruction                                                                                         | s are on the bottom iof   | the candidate             | that the interview is about assessing the   |                                  |
| the slide.                                                                                          |                           |                           | candidate's qualifications, not showing     |                                  |
|                                                                                                    |                           | [Instructions]            | off your own skills.                        |                                  |
|                                                                                                    |                           | Click next to continue.   |                                             |                                  |
| Notes: Next button is hidden until VO completes. Slide jumps to slide 1.4 when learner clicks next. |                           |                           |                                             |                                  |

| Slide 1.11/Summary                     |                                            |                                            | Objective: 1                    |
|----------------------------------------|--------------------------------------------|--------------------------------------------|---------------------------------|
| Visual / Display:                      | Slide Text:                                | Narration / Voiceover:                     | Animation / Interaction:        |
| Same background photo used in          | [Slide Title]                              | [Kim]                                      | Avatar will change poses in     |
| Slide 1.3.                             | Summary                                    | [1] Let's recap the strategies we learned  | time with the VO references.    |
|                                        |                                            | by examining the interview examples.       | Avatar will appear to point at  |
| Kim avatar has 4 poses: [1] facing     | [Slide Text]                               | [2] First, it's important to Know Your     | each text box as it is          |
| the learner in a neutral pose; [2]     | [top rectangle]                            | Goals. Make sure to have a detailed job    | mentioned in the VO.            |
| facing to the right and gesturing to   | Know Your Goals                            | description that all key decision-makers   |                                 |
| the top right; [3] facing to the right | <ul> <li>develop a detailed job</li> </ul> | agree upon, avoid using vague or           | Rectangles with slide text will |
| and gesturing to the middle; and [4]   | description                                | inaccurate descriptions, and make sure     | fade in timed with their        |
| facing to the right and gesturing to   | <ul> <li>all decision makers</li> </ul>    | to develop a list of questions that assess | reference in the VO.            |
| the bottom right.                      | should agree on job                        | both technical and non-technical           |                                 |
|                                        | description                                | qualifications.                            | Instructions fade in as VO      |
| Three identical rectangles appear to   | <ul> <li>avoid vague or</li> </ul>         | [3] Next, remember that Timeliness         | completes.                      |
| Kim's right. Each rectangle will       | inaccurate qualifications                  | Matters. Act quickly and decisively after  |                                 |
| contain slide text.                    | in job description                         | an interview concludes to secure top       |                                 |
|                                        |                                            | candidates, respect the candidate's time,  |                                 |
|                                        |                                            | and make sure all key decision-makers      |                                 |

| Instructions are centered on the      | <ul> <li>write questions that</li> </ul>    | are available to meet with the candidate   |  |
|---------------------------------------|---------------------------------------------|--------------------------------------------|--|
| bottom of the slide.                  | assess technical and                        | during the interview. Building an          |  |
|                                       | non-technical skills                        | interview itinerary will aid in a smooth   |  |
|                                       |                                             | and efficient interview process.           |  |
|                                       | [middle rectangle]                          | [4] Finally, Ask the Right Questions. Your |  |
|                                       | <b>Timeliness Matters</b>                   | team should prioritize the most            |  |
|                                       | <ul> <li>act quickly and</li> </ul>         | important questions to ask the candidate   |  |
|                                       | decisively                                  | during their interview. Decide who will    |  |
|                                       | • respect the                               | ask each question ahead of time and try    |  |
|                                       | candidate's time                            | to avoid redundancy if the candidate is    |  |
|                                       | <ul> <li>make sure all decision-</li> </ul> | meeting with multiple decision-makers      |  |
|                                       | makers are available                        | throughout the interview. Also             |  |
|                                       | <ul> <li>create a detailed</li> </ul>       | remember to keep the focus on the          |  |
|                                       | itinerary                                   | candidate's qualifications and avoid       |  |
|                                       |                                             | asking irrelevant or inappropriate         |  |
|                                       | [bottom rectangle]                          | questions during the interview.            |  |
|                                       | Ask the Right Questions                     |                                            |  |
|                                       | • prioritize your list of                   |                                            |  |
|                                       | questions                                   |                                            |  |
|                                       | •decide who will ask                        |                                            |  |
|                                       | specific questions                          |                                            |  |
|                                       | • split up the question                     |                                            |  |
|                                       | list                                        |                                            |  |
|                                       | • keep the focus on the                     |                                            |  |
|                                       | candidate                                   |                                            |  |
|                                       |                                             |                                            |  |
|                                       | [Instructions]                              |                                            |  |
|                                       | Click next to continue.                     |                                            |  |
| Notes: The next button is hidden unti | l VO completes.                             | 1                                          |  |

| Slide 1.12/Quiz Introduction          |                                                 |                                          |                                |
|---------------------------------------|-------------------------------------------------|------------------------------------------|--------------------------------|
| Visual / Display:                     | Slide Text:                                     | Narration / Voiceover:                   | Animation / Interaction:       |
| Same background photo used in         | [Slide Title]                                   | [Kim]                                    | Caption text fades in timed    |
| Slide 1.3.                            | Quiz Introduction                               | Now it's time to see what you've learned | with VO.                       |
|                                       |                                                 | about effective interviewing by applying |                                |
| Kim avatar is on the right of the     | [Caption Text]                                  | your knowledge in a mock interview       | Slide Text fades in timed with |
| slide. She is facing the learner and  | Now it is time to see                           | scenario. This quiz consists of 5        | the VO.                        |
| in a neutral pose.                    | what you've learned                             | questions. You must answer 4 of the 5    |                                |
|                                       | about effective                                 | questions correctly to pass the quiz. If | Instructions and Start Quiz    |
| Caption appears to the right of the   | interviewing by applying                        | you want to review any course material   | button fade in at the same     |
| avatar.                               | your knowledge in a                             | before starting, click the appropriate   | time with VO reference.        |
|                                       | mock interview scenario.                        | topic in the menu on the left.           |                                |
| Slide text is centered on the slide.  |                                                 |                                          |                                |
|                                       | [Slide Text]                                    | When you are ready to begin, click the   |                                |
| Instructions are below the Slide      | Quiz: 5 questions                               | start quiz button.                       |                                |
| Text.                                 | Passing Score: 80%                              |                                          |                                |
|                                       | Unlimited attempts to                           |                                          |                                |
| A custom Start Quiz button is below   | pass quiz                                       |                                          |                                |
| the instructions.                     |                                                 |                                          |                                |
|                                       | [Instructions]                                  |                                          |                                |
|                                       | When you are ready to                           |                                          |                                |
|                                       | begin, click the start quiz                     |                                          |                                |
|                                       | button.                                         |                                          |                                |
|                                       |                                                 |                                          |                                |
|                                       | [Button text]                                   |                                          |                                |
|                                       | Start Quiz                                      |                                          |                                |
| Notes: The next button is hidden on t | Notes: The next button is hidden on this slide. |                                          |                                |

| Slide 1.13/ Question 1 [hidden from Menu]    |                 |                        | Objective: [#]           |
|----------------------------------------------|-----------------|------------------------|--------------------------|
| Visual / Display:                            | Slide Text:     | Narration / Voiceover: | Animation / Interaction: |
| Standard slide layout except that            | [Slide Title]   | [no narration]         |                          |
| the bottom border is not present.            | Question 1      |                        |                          |
| Slide has a solid, light-colored background. | [Question Text] |                        |                          |

|                                      | A company wishes to       |  |
|--------------------------------------|---------------------------|--|
| A question mark icon is located at   | hire a senior-level       |  |
| the right end of the blue title bar. | software developer.       |  |
|                                      | Based on what you've      |  |
|                                      | learned, which of these   |  |
|                                      | is the best job           |  |
|                                      | description to advertise  |  |
|                                      | the position?             |  |
|                                      | Select your answer and    |  |
|                                      | then click the submit     |  |
|                                      | button.                   |  |
|                                      |                           |  |
|                                      | [Answer Choices]          |  |
|                                      | [1] Software developer,   |  |
|                                      | to start immediately.     |  |
|                                      | [2] Senior-level Software |  |
|                                      | Developer. Must have      |  |
|                                      | coding experience and     |  |
|                                      | be trained in CPR.        |  |
|                                      | Availability on weekends  |  |
|                                      | to participate in         |  |
|                                      | company softball team is  |  |
|                                      | desired.                  |  |
|                                      | [3] Senior-level          |  |
|                                      | Software Developer.       |  |
|                                      | Minimum qualifications    |  |
|                                      | include 6 years of        |  |
|                                      | experience with HTML,     |  |
|                                      | Python, and CSS. Ability  |  |
|                                      | to manage a team in a     |  |
|                                      | fast-paced environment    |  |
|                                      | desired.                  |  |

| Slide 1.14/Question 2 [hidden from I | Menu]                     |                        | Objective: 2             |
|--------------------------------------|---------------------------|------------------------|--------------------------|
| Visual / Display:                    | Slide Text:               | Narration / Voiceover: | Animation / Interaction: |
| Same layout as Slide 1.13            | [Slide Title]             | [No narration]         |                          |
|                                      | Question 2                |                        |                          |
| James and Aliyah avatars appear on   |                           |                        |                          |
| the bottom right of the slide. They  | [Question Text]           |                        |                          |
| are facing the learner and smiling.  | James and Aliyah have     |                        |                          |
|                                      | been chosen to lead the   |                        |                          |
|                                      | Hiring Team for a series  |                        |                          |
|                                      | of interviews to hire a   |                        |                          |
|                                      | Software Developer.       |                        |                          |
|                                      | What should they do to    |                        |                          |
|                                      | prepare for the           |                        |                          |
|                                      | interviews?               |                        |                          |
|                                      | Select your answer and    |                        |                          |
|                                      | then click the submit     |                        |                          |
|                                      | button.                   |                        |                          |
|                                      |                           |                        |                          |
|                                      | [Answer Choices]          |                        |                          |
|                                      | [1] Nothing. It's best to |                        |                          |
|                                      | go in "cold" to an        |                        |                          |
|                                      | interview so you don't    |                        |                          |
|                                      | sound too scripted. This  |                        |                          |
|                                      | Isn't a performance!      |                        |                          |
|                                      | [2] They should build an  |                        |                          |
|                                      | make sure all key         |                        |                          |
|                                      | amployees are available   |                        |                          |
|                                      | to meet with the job      |                        |                          |
|                                      | candidate and develop a   |                        |                          |
|                                      | list of prioritized       |                        |                          |
|                                      | questions that assess     |                        |                          |
|                                      | both technical and non-   |                        |                          |
|                                      | technical skills.         |                        |                          |
|                                      | [3] They should each      |                        |                          |
|                                      | prepare for the           |                        |                          |

| interview on their own   |  |
|--------------------------|--|
| by developing a personal |  |
| list of questions they   |  |
| wish to ask. They        |  |
| assume all members of    |  |
| the Hiring Team will be  |  |
| available when they      |  |
| need them, so there is   |  |
| no need to coordinate    |  |
| schedules ahead of time. |  |

| Slide 1.15/Question 3 [hidden from Menu] Objective: 2 |                          |                        |                          |
|-------------------------------------------------------|--------------------------|------------------------|--------------------------|
| Visual / Display:                                     | Slide Text:              | Narration / Voiceover: | Animation / Interaction: |
| Same layout as Slide 1.13                             | [Slide Title]            | [No narration]         |                          |
|                                                       | Question 3               |                        |                          |
| James avatar is in the bottom right                   |                          |                        |                          |
| of the slide. He is facing the learner                | [Question Text]          |                        |                          |
| and appears to be thinking.                           | James is scheduling      |                        |                          |
|                                                       | interviews. He finds out |                        |                          |
|                                                       | that a key manager will  |                        |                          |
|                                                       | be on vacation during    |                        |                          |
|                                                       | the day the Hiring Team  |                        |                          |
|                                                       | planned to interview     |                        |                          |
|                                                       | Shawn. What should he    |                        |                          |
|                                                       | do?                      |                        |                          |
|                                                       | Select your answer and   |                        |                          |
|                                                       | then click the submit    |                        |                          |
|                                                       | button.                  |                        |                          |
|                                                       |                          |                        |                          |
|                                                       | [Answer Choices]         |                        |                          |

| [1] Change his plan and  |  |
|--------------------------|--|
| schedule Shawn's         |  |
| interview for a day that |  |
| the manager is available |  |
| to meet with him.        |  |
| [2] Go ahead with the    |  |
| original plan. Shawn can |  |
| come back and meet       |  |
| with the manager on a    |  |
| different day.           |  |
| [3] Cut the manager out  |  |
| of the interview         |  |
| altogether. Shawn        |  |
| doesn't need to meet     |  |
| with her even though     |  |
| she would be his direct  |  |
| supervisor.              |  |

| Slide 1.16/Question 4 [hidden from Menu] |                         |                        | Objective: 2             |
|------------------------------------------|-------------------------|------------------------|--------------------------|
| Visual / Display:                        | Slide Text:             | Narration / Voiceover: | Animation / Interaction: |
| Same layout as Slide 1.13                | [Slide Title]           | [No narration]         |                          |
|                                          | Question 4              |                        |                          |
| Shawn avatar appears in the              |                         |                        |                          |
| bottom right of slide. He is smiling     | [Question Text]         |                        |                          |
| and facing the learner.                  | Shawn needs to meet     |                        |                          |
|                                          | with 6 different key    |                        |                          |
|                                          | employees during his    |                        |                          |
|                                          | interview. What is the  |                        |                          |
|                                          | best way for the Hiring |                        |                          |
|                                          | Team to approach this?  |                        |                          |

| Select your answer and      |   |  |
|-----------------------------|---|--|
| then click the submit       |   |  |
| button.                     |   |  |
|                             |   |  |
| [Answer Choices]            |   |  |
| [1] Have Shawn meet         |   |  |
| with each key employe       |   |  |
| individually. Each key      |   |  |
| employee will ask a         |   |  |
| subset of the pre-          |   |  |
| determined interview        |   |  |
| questions the Hiring        |   |  |
| Team has developed so       |   |  |
| that they can gather as     |   |  |
| much information about      | t |  |
| Shawn's qualifications      |   |  |
| as possible.                |   |  |
| [2] Have Shawn meet         |   |  |
| with each key employee      |   |  |
| individually. Each key      |   |  |
| employee will ask Shaw      | 1 |  |
| the exact same series of    |   |  |
| questions so they can       |   |  |
| "test" him to make sure     |   |  |
| he gives everyone the       |   |  |
| same answers.               |   |  |
| [3] Have Shawn meet         |   |  |
| with all 6 key employee     | 5 |  |
| at the same time. The       |   |  |
| key employees can ask       |   |  |
| Shawn questions that        |   |  |
| reflect how good they       |   |  |
| are at their jobs to try to |   |  |
| impress him.                |   |  |

| Slide 1.17/Question 5 [hidden from I | 17/Question 5 [hidden from Menu] Objective: 2 |                        |                          |
|--------------------------------------|-----------------------------------------------|------------------------|--------------------------|
| Visual / Display:                    | Slide Text:                                   | Narration / Voiceover: | Animation / Interaction: |
| Same layout as Slide 1.13            | [Slide Title]                                 | [No narration]         |                          |
|                                      | Question 5                                    |                        |                          |
| James and Aliyah avatars are in the  |                                               |                        |                          |
| bottom right of the slide. They are  | [Question Text]                               |                        |                          |
| facing to the left and appear to be  | Aliyah and James are                          |                        |                          |
| thinking.                            | developing their priority                     |                        |                          |
|                                      | list of questions to ask                      |                        |                          |
|                                      | Shawn during his                              |                        |                          |
|                                      | interview for the Senior-                     |                        |                          |
|                                      | level Software                                |                        |                          |
|                                      | Developer position.                           |                        |                          |
|                                      | Which THREE questions                         |                        |                          |
|                                      | from this list should they                    |                        |                          |
|                                      | prioritize?                                   |                        |                          |
|                                      | Select three choices and                      |                        |                          |
|                                      | then click the Submit                         |                        |                          |
|                                      | button.                                       |                        |                          |
|                                      | [Answer Chaicas]                              |                        |                          |
|                                      | [Answer Choices]                              |                        |                          |
|                                      | in the Company softball                       |                        |                          |
|                                      | team?                                         |                        |                          |
|                                      | [2] Have you been                             |                        |                          |
|                                      | employed as a Software                        |                        |                          |
|                                      | Developer before?                             |                        |                          |
|                                      | [3] If you could be any                       |                        |                          |
|                                      | animal, what would you                        |                        |                          |
|                                      | choose and why?                               |                        |                          |
|                                      | [4] This position                             |                        |                          |
|                                      | requires you to oversee                       |                        |                          |
|                                      | Junior-level Developers.                      |                        |                          |
|                                      | Do you have leadership                        |                        |                          |
|                                      | experience?                                   |                        |                          |
|                                      | [5] Do you have                               |                        |                          |
|                                      | experience coding in                          |                        |                          |
|                                      | Python and HTML?                              |                        |                          |

| Slide 1.18/ Results                  |                    |                            |                                 |  |
|--------------------------------------|--------------------|----------------------------|---------------------------------|--|
| Visual / Display:                    | Layer Text:        | Narration / Voiceover:     | Animation / Interaction:        |  |
| Standard slide layout with the       | [Slide Title]      | [Narration only on layers] | Success layer 1.18a will show   |  |
| Results rectangle centered on the    | Quiz Results       |                            | when the timeline starts if     |  |
| slide.                               |                    |                            | results are greater than or     |  |
|                                      | Your Score: XX%    |                            | equal to the passing score.     |  |
|                                      | Passing Score: 80% |                            |                                 |  |
|                                      |                    |                            | Failure layer 1.18b will show   |  |
|                                      |                    |                            | when the timeline starts if     |  |
|                                      |                    |                            | results are less than passing   |  |
|                                      |                    |                            | score.                          |  |
|                                      |                    |                            |                                 |  |
|                                      |                    |                            | Base layer will be visible from |  |
|                                      |                    |                            | Success or Failure layers.      |  |
|                                      |                    |                            |                                 |  |
|                                      |                    |                            | Built in graded quiz variable   |  |
|                                      |                    |                            | reference displays learner      |  |
|                                      |                    |                            | score where XX appears on       |  |
|                                      |                    |                            | slide.                          |  |
| Notes: The next button will be hidde | n on this slide.   |                            |                                 |  |

| Slide 1.18a                                                                                                    |                                                                                                    |                                                                                                    |                                                                                                    |
|----------------------------------------------------------------------------------------------------|----------------------------------------------------------------------------------------------------|----------------------------------------------------------------------------------------------------|----------------------------------------------------------------------------------------------------|
| Visual / Display:                                                                                                    | Layer Text:                                                                                                    | Narration / Voiceover:                                                                                                    | Animation / Interaction:                                                                                              |
| Green checkmark is centered above<br>the Slide Text. Learner's % score is<br>shown below the Slide Text.<br>Instructions are below the % score.<br>A Review Quiz button and a<br>Continue button are centered<br>below the Instructions text. | [Slide Text]<br>Well done, you passed!<br>[Instructions]<br>Click Review to see your<br>results or click Continue<br>to move on.<br>[Button text]<br><b>Review Quiz</b><br><b>Continue</b> | [Kim]<br>Thank you for taking the quiz.<br>Congratulations! You passed. You can<br>review your results by clicking on the<br>review quiz button. If you are satisfied<br>with your results and ready to move on,<br>please click on the continue button. | Review Quiz button: shows<br>correct/incorrect response<br>when reviewing.<br>Continue button jumps to Slide<br>1.19. |

| Slide 1.18b                         |                                                                               |                                                                                   |                                            |  |
|-------------------------------------|-------------------------------------------------------------------------------|-----------------------------------------------------------------------------------|--------------------------------------------|--|
| Visual / Display:                   | Layer Text:                                                                   | Narration / Voiceover:                                                            | Animation / Interaction:                   |  |
| Red "X" is centered above the Slide | [Slide text]                                                                  | [Kim]                                                                             | Retake button: resets results              |  |
| Text.                               | Sorry, you didn't pass.                                                       | Thank you for taking the quiz.                                                    | slide and jumps to Slide 1.13.             |  |
| Learner's % score is shown below    |                                                                               | Unfortunately, you did not pass. You can                                          |                                            |  |
| the Slide Text.                     | [Instructions]                                                                | review your results by clicking on the                                            | Review Quiz button: shows                  |  |
| Instructions are below the % score. | Click Review to see your<br>results or click Retry to<br>take the quiz again. | review quiz button. When you are ready<br>to try again, please click on the retry | correct/incorrect response when reviewing. |  |
| A Review Quiz button and a Retry    |                                                                               |                                                                                   |                                            |  |
| Quiz button are centered below the  | [buttons]                                                                     |                                                                                   |                                            |  |
| Instructions text.                  | Review Quiz                                                                   |                                                                                   |                                            |  |
|                                     | Retry Quiz                                                                    |                                                                                   |                                            |  |

| Slide 1.19/Congratulations                                                                                                    |                                                                                                    |                                                                                                    |                                                                                                    |  |
|----------------------------------------------------------------------------------------------------|----------------------------------------------------------------------------------------------------|----------------------------------------------------------------------------------------------------|----------------------------------------------------------------------------------------------------|--|
| Visual / Display:                                                                                                    | Slide Text:                                                                                                    | Narration / Voiceover:                                                                                                    | Animation / Interaction:                                                                                                    |  |
| Slide uses same background image as Slide 1.3.                                                                                                    | [Slide Title]<br>Congratulations                                                                                                    | [Kim]<br>Congratulations on completing this                                                                                                    | Captions fade in and out timed with VO.                                                                                                  |  |
| Avatars: Kim is on the far left of the<br>slide facing the learner in a<br>congratulatory pose. James and<br>Aliyah are on the far right side of<br>the slide. Both are facing the<br>learner and giving a thumbs up sign. | [Caption text]<br>Congratulations!<br>We hope you feel better<br>equipped to handle<br>interviews for <i>Sialis</i><br><i>Industries</i> . Our company<br>prides itself on our | course. We hope you feel better<br>equipped to handle interviews for <i>Sialis</i><br><i>Industries</i> . Our company prides itself on<br>our ability to recruit and hire quality<br>employees. As part of our hiring team,<br>your skills directly contribute to that<br>initiative. | Arrow fades in and points to<br>the Resources tab when it's<br>referenced in the VO.<br>Exit button fades in timed with<br>VO reference. |  |
| A caption bubble is located to Kim's<br>right and contains the caption text.<br>An arrow will point to the<br>Resources tab when referenced in                                                                             | ability to recruit and hire<br>quality employees.<br>As part of our hiring<br>team, your skills directly<br>contribute to that                                                 | You can download a quick reference<br>guide of effective interviewing skills by<br>clicking the Resources tab.                                                                                                    |                                                                                                    |  |
| the VO.                                                                                                    | initiative.                                                                                                    | When you are ready, click the Exit button to exit the course.                                                                                                    |                                                                                                    |  |

| A custom Exit button is centered                              | You can download a       |  |  |
|---------------------------------------------------------------|--------------------------|--|--|
| below the area where the captions                             | quick reference guide of |  |  |
| are.                                                          | effective interviewing   |  |  |
|                                                               | skills by clicking the   |  |  |
|                                                               | Resources tab.           |  |  |
|                                                               | [Button text]            |  |  |
|                                                               | Exit                     |  |  |
| Notes: Learner will click the Exit button to exit the course. |                          |  |  |